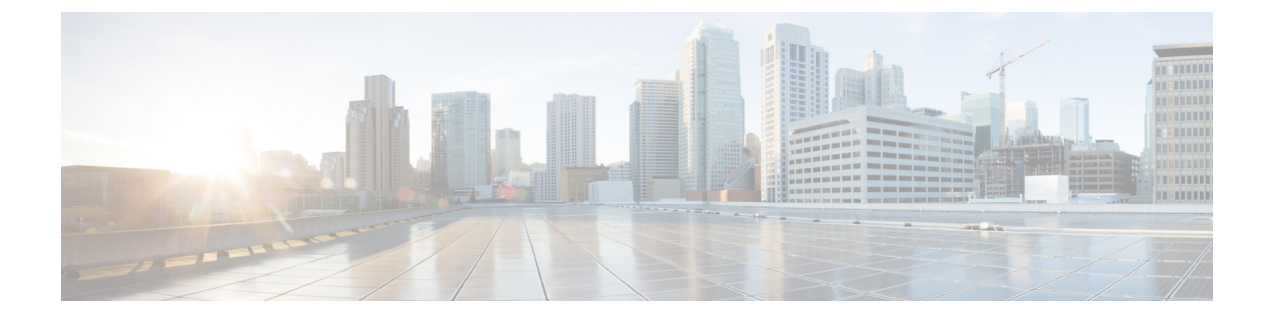

## StackWise Virtual コマンド

- clear diagnostic event-log  $(1 \sim \checkmark)$
- stackwise-virtual  $(2 \sim :)$
- diagnostic monitor  $(3 \sim \checkmark)$
- diagnostic schedule module  $(5 \sim :)$
- diagnostic start  $(7 \sim \checkmark)$
- diagnostic stop  $(10 \sim \checkmark)$
- domain id (11 ページ)
- dual-active detection page  $(12 \sim :)$
- hw-module beacon switch  $(12 \sim \checkmark)$
- hw-module switch slot  $(13 \sim \checkmark)$
- hw-module switch usbflash  $(15 \sim :)$
- stackwise-virtual link  $(16 \sim \checkmark)$
- stackwise-virtual dual-active-detection  $(16 \sim \checkmark)$
- show hw-module switch subslot  $(17 \sim \vec{y})$
- show logging onboard switch  $(19 \sim :)$
- show stackwise-virtual  $(22 \sim :)$

#### clear diagnostic event-log

特定のスイッチモジュールまたはイベントタイプの診断イベントログをクリアするには、特権 EXEC モードで clear diagnostic event-log コマンドを使用します。

clear diagnostic event-log [{event-type {error | info | warning} | switch {switch\_num module module\_num | all [{event-type {error | info | warning}}]}]

| 構文の説明 | event-type error   | エラーイベントをクリアします。 |
|-------|--------------------|-----------------|
|       | event-type info    | 情報イベントをクリアします。  |
|       | event-type warning | 警告イベントをクリアします。  |

|         | switch num                                           | 特定のスイッチのイベントをクリアします。            |
|---------|------------------------------------------------------|---------------------------------|
|         | module num                                           | 特定のモジュールのイベントをクリアします。           |
|         | switch all                                           | すべてのスイッチのすべてのイベントログをクリアしま<br>す。 |
| コマンドモード | 特権 EXEC(#)                                           |                                 |
| コマンド履歴  | -                                                    |                                 |
| 例       | 次に、エラーイベントログを                                        | クリアする例を示します。                    |
|         | Device# clear diagnostic ev                          | ent-log event-type error        |
|         | 次に、スイッチ1モジュール                                        | 1のイベントログをクリアする例を示します。           |
|         | Device# clear diagnostic event-log switch 1 module 1 |                                 |
|         | 次に、すべてのスイッチのエ                                        | ラーイベントログをクリアする例を示します。           |
|         | Device# <b>clear diagnostic ev</b>                   | ent-log switch all              |
|         |                                                      |                                 |

| 関連コマンド | コマンド                   | 説明              |
|--------|------------------------|-----------------|
|        | show diagnostic events | 診断イベントログを表示します。 |

### stackwise-virtual

スイッチの Cisco StackWise Virtual を有効にするには、グローバル コンフィギュレーション モードで stackwise-virtual コマンドを使用します。Cisco StackWise Virtual を無効にするには、 このコマンドの no 形式を使用します。

stackwise-virtual no stackwise-virtual

| 構文の説明     | stackwise-virtual              |                 | Cisco StackWise Virtual を有効<br>にします。 |
|-----------|--------------------------------|-----------------|--------------------------------------|
| コマンドデフォルト | ディセーブル                         |                 |                                      |
| コマンドモード   | グローバル コンフィギュレーション(config)      |                 |                                      |
| コマンド履歴    | リリース                           | 変更内容            |                                      |
|           | Cisco IOS XE Everest<br>16.6.1 | このコマンドが導入されました。 |                                      |

使用上のガイドライン Cisco StackWise Virtual を無効にしたら、スイッチをリロードしてスタック解除する必要があり ます。

#### 例

次に、Cisco StackWise Virtual を有効にする例を示します。

デバイス(config)# stackwise-virtual

#### diagnostic monitor

構文の説明

ヘルスモニタリング診断テストを設定するには、グローバル コンフィギュレーション モード で diagnostic monitor コマンドを使用します。テストをディセーブルにし、デフォルト設定に 戻すには、このコマンドの no 形式を使用します。

**diagnostic monitor interval switch** *number* **module** *number* **test** {*name* | *test-id* | *test-id-range* | **all**} *hh:mm:ss milliseconds day* [**cardindex** *number*]

**diagnostic monitor switch** *number* **module** *number* **test** {*name* | *test-id* | *test-id-range* | **all**} [cardindex *number*]

**diagnostic monitor threshold switch** *number* **module** *number* **test** {*name* | *test-id* | *test-id-range* | **all**} **failure count** [**days** *number* | **hours** *number* | **milliseconds** *number* | **minutes** *number* | **runs** *number* | **seconds** *number*] **cardindex** *number* 

**no diagnostic monitor interval switch** *number* **module** *number* **test** {*name* | *test-id* | *test-id-range* | **all**} [cardindex *number*]

**no diagnostic monitor switch** *number* **module** *number* **test** {*name* | *test-id* | *test-id-range* | **all**} [cardindex *number*]

**no diagnostic monitor threshold switch** *number* **module** *number* **test** {*name* | *test-id* | *test-id-range* | **all**} { **failure count** [[*count* [**days** *number* | **hours** *number* | **milliseconds** *number* | **minutes** *number* | **runs** *number* | **seconds** *number*] | **cardindex** *number*] | **cardindex** *number*] }

| interval      | テストの間隔を設定します。                                                                                                    |
|---------------|----------------------------------------------------------------------------------------------------|
| switch number | スイッチ番号(スタックメンバ番号)を指定<br>します。スイッチがスタンドアロンスイッチ<br>の場合、スイッチ番号は1です。スイッチが<br>スタック内にある場合、スタック内のスイッ<br>チメンバ番号に応じて1~9を指定できます。 |
|               | このキーワードは、スタック対応スイッチで<br>のみサポートされています。                                                                                 |
| test          | 実行するテストを指定します。                                                                                                    |

| name                | テストの名前。                                                                         |
|---------------------|---------------------------------------------------------------------------------|
| test-id             | テストの ID 番号。                                                                     |
| test-id-range       | テストのID番号の範囲。カンマおよびハイフ<br>ンで区切られた整数で範囲を入力します(例:<br>1,3-6 はテスト ID 1、3、4、5 および 6)。 |
| all                 | すべての診断テストを指定します。                                                                |
| hh:mm:ss            | モニタリング間隔(時間、分、秒)。時間(0<br>~24)、分(0~60)、秒(0~60)を入力<br>します。                        |
| milliseconds        | モニタリング間隔(ミリ秒(ms))。テスト<br>時間をミリ秒(0 ~ 999)で入力します。                                 |
| day                 | モニタリング間隔(日数)。テストの間隔を<br>日数(0~20)で入力します。                                         |
| threshold           | 障害しきい値を設定します。                                                                   |
| failure count count | 障害しきい値のカウントを設定します。                                                              |
| cardindex number    | (任意)カードインデックス番号を指定しま<br>す。                                                      |
| モニタリングはディセーブルで、     | 障害しきい値は設定されていません。                                                               |
| グローバル コンフィギュレーショ    | $\exists \succ (\text{config})$                                                 |
| リリース 変更             |                                                                                 |

Cisco IOS XE Gibraltar 16.11.1 このコマンドが導入されました。

使用上のガイドライン 診断モニタリングをイネーブルにする前に、障害しきい値およびテストの間隔を設定する必要 があります。

> diagnostic monitor switch module test コマンドを入力する際は、すべての接続ポートをディセー ブルにしてネットワークトラフィックを隔離する必要があります。また、テスト中はテストパ ケットを送信しないでください。

次に、テスト1の障害しきい値カウントを 20 に設定する例を示します。

Device# configure terminal Device(config)# diagnostic monitor threshold switch 2 test 1 failure count 20

次に、テスト2のモニタリング間隔を設定する例を示します。

コマンド デフォルト

コマンドモード

コマンド履歴

例

Device# configure terminal Device(config)# diagnostic monitor interval switch 2 test 2 12:30:00 750 5

関連コマンド

構文の説明

| コマンド                                  | 説明                   |
|---------------------------------------|----------------------|
| show diagnostic content switch module | オンライン診断テストの結果を表示します。 |

#### diagnostic schedule module

特定のスイッチモジュールに対するテストベースの診断タスクをスケジューリングしたり、 スーパバイザエンジンのスイッチオーバーをスケジューリングしたりするには、グローバルコ ンフィギュレーション モードで diagnostic schedule switch module コマンドを使用します。ス ケジュールを削除するには、このコマンドの no 形式を使用します。

diagnostic schedule switch number module module-num test {test-id | {{complete | minimal} {dailyhh:mm | onmonth | weekly day-of-week }} | {{all | basic | non-disruptive | per-port }{dailyhh:mm | onmonth | port{interface-port-number | port-number-list | all{daily hh:mm | on month | weekly day-of-week }} | weekly day-of-week }}}

**no diagnostic schedule switch** *number* **module** *module-num* **test** {*test-id* | {{**complete** | minimal}{daily*hh:mm* | **on***month* | **weekly** *day-of-week*}} | {{**all** | **basic** | **non-disruptive** | **per-port** }{**daily***hh:mm* | **on***month* | **port**{*interface-port-number* | *port-number-list* | **all**{**daily***hh:mm* | **on** *month* 

| weekly day-of-week }} | weekly day-of-week }}

| switch switch_num | スイッチ番号を指定します。                                          |
|-------------------|--------------------------------------------------------|
| module module_num | モジュール番号を指定します。                                         |
| test              | 診断テストスイート属性を指定します。                                     |
| test-id           | 実行するテストの ID 番号。                                        |
|                   | テスト ID のリストを表示するには、show diagnostic content コマンドを使用します。 |
| all               | すべての診断テストを実行します。                                       |
| complete          | すべてのブートアップテストスイートを選択<br>します。                           |
| minimal           | 最小限のブートアップテストスイートを選択<br>します。                           |
| non-disruptive    | 中断を伴わないテストスイートを選択します。                                  |

| per-port               | ポート単位のテストスイートを選択します。                                            |
|------------------------|-----------------------------------------------------------------|
|                        | <b>per-port</b> は、スケジューリングされたスイッ<br>チオーバーを指定する場合はサポートされま<br>せん。 |
| port                   | (任意)テストのスケジュールを設定するポー<br>トを指定します。                               |
| interface-port- number | (任意)ポート番号です。範囲は1~48で<br>す。                                      |
| port-number-list       | (任意)ポート番号の範囲(ハイフンで区切<br>ります)。範囲は1~48です。                         |
| all                    | (任意) すべてのポートを指定します。                                             |
| on month               | テストベースの診断タスクのスケジュールを<br>指定します。                                  |
|                        | January や February など、月の名前を大文字ま<br>たは小文字のいずれかで入力します。            |
| daily hh:mm            | テストベースの診断タスクの日次スケジュー<br>ルを指定します。                                |
|                        | 2 桁の数字(24 時間表記)で時間および分を<br>入力します。コロン(:)が必要です。                   |
| weekly day-of-week     | テストベースの診断タスクの週次スケジュー<br>ルを指定します。                                |
|                        | Monday や Tuesday など、曜日を大文字または<br>小文字のいずれかで入力します。                |

**コマンドデフォルト** 特定のスイッチモジュールに対するテストベースの診断タスクはスケジューリングされていま せん。

**コマンドモード** グローバル コンフィギュレーション (config)

| コマンド履歴 | リリース                     | 変更内容            |
|--------|--------------------------|-----------------|
|        | Cisco IOS XE Fuji 16.9.1 | このコマンドが導入されました。 |

使用上のガイドライン アクティブ スーパバイザ エンジンからスタンバイ スーパバイザ エンジンへのスイッチオー バーをスケジューリングするには、diagnostic schedule switch module test コマンドを実行しま す。 **show diagnostic content switch module** コマンドを実行すると、テスト ID のリストが表示され ます。**ScheduleSwitchover** フィールドにテスト ID が表示されます。

次のコマンドを使用すると、定期的なスイッチオーバー(毎日または毎週)または指定した時 点での1回のスイッチオーバーを指定できます。

- diagnostic schedule switch number module module num test test-id on mm
- diagnostic schedule switch number module module num test test-id daily hh:mm
- diagnostic schedule switch number module module num test test-id weekly day-of-week

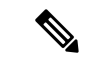

(注) スタンバイ スーパバイザ モジュールがシステムをスイッチ オーバーできない場合のシステムのダウンタイムを回避するため、スタンバイ スーパバイザ モジュールからアクティブ スーパバイザ モジュールへのスイッチオーバーをスイッチオーバーが発生してから 10 分後にスケジューリングすることを推奨します。

次に、特定のスイッチモジュールに対して特定の月の特定の日時に診断テストを実行 するようにスケジューリングする例を示します。

Device# configure terminal Device(config)# diagnostic schedule switch 1 module 1 test 5 on may

次に、特定のスイッチモジュールに対して毎日特定の時間に診断テストを実行するよ うにスケジューリングする例を示します。

Device# configure terminal Device(config)# diagnostic schedule switch 1 module 1 test 5 daily 12:25

次に、特定のスイッチモジュールに対して毎週特定の曜日に診断テストを実行するよ うにスケジューリングする例を示します。

Device# configure terminal Device(config)# diagnostic schedule module 1 test 5 weekly friday

#### 関連コマンド

例

| コマンド                     | 前明                                                                   |
|--------------------------|----------------------------------------------------------------------|
| show diagnostic content  | すべてのテストおよびモジュールについて、テスト ID、<br>テスト属性、サポート対象テストレベルなどのテスト情<br>報を表示します。 |
| show diagnostic schedule | 現在スケジュールされている診断タスクを表示します。                                            |

### diagnostic start

指定した診断テストを実行するには、特権 EXEC モードで diagnostic start コマンドを使用します。

|            | non-disruptive   per-port } {port{num   port_range   all}}}                                                                                                    |                                                                                                    |  |
|------------|----------------------------------------------------------------------------------------------------|----------------------------------------------------------------------------------------------------|--|
| 構文の説明      | switch switch_num                                                                                                    | スイッチ番号を指定します。                                                                                                 |  |
|            | module module_num                                                                                                    | モジュール番号を指定します。                                                                                                |  |
|            | test                                                                                                    | 実行するテストを指定します。                                                                                                |  |
|            | test-id                                                                                                    | 実行するテストの ID 番号を入力します。                                                                                         |  |
|            |                                                                                                    | カンマおよびハイフンで区切られた整数で <i>test-id-range</i> ま<br>たは <i>port_range</i> を入力します(例:1,3-6 はテスト ID 1、<br>3、4、5、および 6)。 |  |
|            | minimal                                                                                                    | 最小限のブートアップ診断テストを実行します。                                                                                        |  |
|            | complete                                                                                                    | すべてのブートアップ診断テストを実行します。                                                                                        |  |
|            | basic                                                                                                    | 基本的なオンデマンド診断テストを実行します。                                                                                        |  |
|            | per-port                                                                                                    | ポート単位のレベルテストを実行します。                                                                                           |  |
|            | non-disruptive                                                                                                    | 中断を伴わないヘルスモニタリングテストを実行します。                                                                                    |  |
|            | all                                                                                                    | すべての診断テストを実行します。                                                                                              |  |
|            | port num                                                                                                    | (任意)インターフェイスのポート番号を指定します。<br>範囲は1~48です。                                                                       |  |
| コマンドデフォルト  | なし                                                                                                    |                                                                                                    |  |
| コマンドモード    | 特権 EXEC(#)                                                                                                    |                                                                                                    |  |
| コマンド履歴     | リリース                                                                                                    | 変更内容                                                                                                    |  |
|            | Cisco IOS XE Fuji 16.9.1                                                                                                    | このコマンドが導入されました。                                                                                               |  |
| 使用上のガイドライン | テスト ID のリストを表示するには、show diagnostic content コマンドを実行します。<br>テストを停止する場合は diagnostic ston コマンドを使用します。                                                                                                    |                                                                                                    |  |
|            | 次に、ナベアのナンライン診断テラした中午ナス回たニレナナ                                                                                                    |                                                                                                    |  |
|            | Nic、 y · · C ジスマンノイン iの (アン・ビスコン) の が どか しま y 。<br>Device# diagnostic start switch 1 module 1 test all                                                                                                    |                                                                                                    |  |
|            | Diagnostic[switch 1, module 1]: Running test(s) 2 may disrupt normal system operation<br>and requires reload<br>Do you want to continue? [no]: y<br>Device#<br>*Jul 5 03:04:49.081 PDT: %DIAG-6-TEST_RUNNING: switch 1, module 1: Running |                                                                                                    |  |

diagnostic start switch *number* module *module\_num* test {*test-id* | minimal | complete | {{all | basic | non-disruptive | per-port }{*port*{*num* | *port\_range* | all}}}

```
TestGoldPktLoopback{ID=1} ...
*Jul 5 03:04:49.086 PDT: %DIAG-6-TEST OK: switch 1, module 1: TestGoldPktLoopback{ID=1}
has completed successfully
*Jul 5 03:04:49.086 PDT: %DIAG-6-TEST RUNNING: switch 1, module 1: Running
TestPhyLoopback{ID=2} ...
*Jul 5 03:04:49.092 PDT: %DIAG-6-TEST OK: switch 1, module 1: TestPhyLoopback{ID=2} has
 completed successfully
*Jul 5 03:04:49.092 PDT: %DIAG-6-TEST RUNNING: switch 1, module 1: Running
TestThermal{ID=3} ...
*Jul 5 03:04:52.397 PDT: %DIAG-6-TEST_OK: switch 1, module 1: TestThermal{ID=3} has
completed successfully
*Jul 5 03:04:52.397 PDT: %DIAG-6-TEST RUNNING: switch 1, module 1: Running
TestScratchRegister{ID=4} ...
*Jul 5 03:04:52.414 PDT: %DIAG-6-TEST OK: switch 1, module 1: TestScratchRegister{ID=4}
has completed successfully
*Jul 5 03:04:52.414 PDT: %DIAG-6-TEST RUNNING: switch 1, module 1: Running TestPoe{ID=5}
 . . .
*Jul 5 03:04:52.415 PDT: %DIAG-6-TEST OK: switch 1, module 1: TestPoe{ID=5} has completed
successfullv
*Jul 5 03:04:52.415 PDT: %DIAG-6-TEST RUNNING: switch 1, module 1: Running
TestUnusedPortLoopback{ID=6} ...
*Jul 5 03:04:52.415 PDT: %DIAG-6-TEST_OK: switch 1, module 1: TestUnusedPortLoopback{ID=6}
has completed successfully
*Jul 5 03:04:52.415 PDT: %DIAG-6-TEST_RUNNING: switch 1, module 1: Running
TestPortTxMonitoring{ID=7} ...
*Jul 5 03:04:52.416 PDT: %DIAG-6-TEST OK: switch 1, module 1: TestPortTxMonitoring{ID=7}
```

```
has completed successfull
```

| 関連コ | マンド |
|-----|-----|
|-----|-----|

| コマンド                              | 説明                                           |
|-----------------------------------|----------------------------------------------|
| diagnostic bootup level           | ブートアップ診断レベルを設定します。                           |
| diagnostic event-log size         | 診断イベントログのサイズをダイナミックに変更します。                   |
| diagnostic monitor                | ヘルスモニタリング診断テストを設定します。                        |
| diagnostic ondemand               | オンデマンド診断を設定します。                              |
| diagnostic schedule               | 特定のベイ、スロット、またはサブスロットの診断テス<br>トのスケジュールを設定します。 |
| diagnostic stop                   | 指定した診断テストを停止します。                             |
| show diagnostic bootup            | 設定されているブートアップ時の診断レベルを表示しま<br>す。              |
| show diagnostic content module    | 使用可能な診断テストを表示します。                            |
| show diagnostic description       | 診断テストの説明を表示します。                              |
| show diagnostic events            | 診断イベントログを表示します。                              |
| show diagnostic ondemand settings | オンデマンド診断の設定を表示します。                           |
| show diagnostic result            | モジュールの診断テストの結果を表示します。                        |

| コマンド                     | 説明                        |
|--------------------------|---------------------------|
| show diagnostic schedule | 現在スケジュールされている診断タスクを表示します。 |
| show diagnostic status   | 実行中の診断テストを表示します。          |

# diagnostic stop

テストを停止するには、特権 EXEC モードで diagnostic stop コマンドを使用します。

diagnostic stop switch number module module\_num

| 構文の説明      | switch switch_num                | スイッチ番号を指定します。                                |  |
|------------|----------------------------------|----------------------------------------------|--|
|            | module module_num                | モジュール番号を指定します。                               |  |
| コマンド デフォルト | なし                               |                                              |  |
| コマンドモード    | 特権 EXEC(#)                       |                                              |  |
| コマンド履歴     |                                  |                                              |  |
| コマンド履歴     | リリース                             | 変更内容                                         |  |
|            | Cisco IOS XE Fuji 16.9.1         | このコマンドが導入されました。                              |  |
| 使用上のガイドライン | テストを開始する場合は、diagnostic start コマ、 | ンドを使用します。                                    |  |
| 例          | 次に、診断テストを停止する例を示します。             |                                              |  |
|            | Device# diagnostic stop module 3 |                                              |  |
| 関連コマンド     | コマンド                             | 説明                                           |  |
|            | diagnostic bootup level          | ブートアップ診断レベルを設定します。                           |  |
|            | diagnostic event-log size        | 診断イベントログのサイズをダイナミックに<br>変更します。               |  |
|            | diagnostic monitor               | ヘルスモニタリング診断テストを設定します。                        |  |
|            | diagnostic ondemand              | オンデマンド診断を設定します。                              |  |
|            | diagnostic schedule              | 特定のベイ、スロット、またはサブスロット<br>の診断テストのスケジュールを設定します。 |  |
|            | diagnostic start                 | 指定した診断テストを実行します。                             |  |

| コマンド                              | 説明                              |
|-----------------------------------|---------------------------------|
| show diagnostic bootup            | 設定されているブートアップ時の診断レベル<br>を表示します。 |
| show diagnostic content module    | 使用可能な診断テストを表示します。               |
| show diagnostic description       | 診断テストの説明を表示します。                 |
| show diagnostic events            | 診断イベントログを表示します。                 |
| show diagnostic ondemand settings | オンデマンド診断の設定を表示します。              |
| show diagnostic result            | モジュールの診断テストの結果を表示します。           |
| show diagnostic schedule          | 現在スケジュールされている診断タスクを表<br>示します。   |
| show diagnostic status            | 実行中の診断テストを表示します。                |

## domain id

スイッチで Cisco StackWise Virtual ドメイン ID を設定するには、StackWise Virtual コンフィギュ レーション モードで domain *id* コマンドを使用します。無効にするには、このコマンドの no 形式を使用します。

domain *id* no domain *id* 

| 構文の説明      | domain                                              |                             | StackWise Virtual 設定を特定の<br>ドメインに関連付けます。   |
|------------|-----------------------------------------------------|-----------------------------|--------------------------------------------|
|            | id                                                  |                             | ドメイン ID の値。範囲は1~<br>255 です。デフォルトは1 で<br>す。 |
| コマンド デフォルト | -<br>ドメイン ID が設定され                                  | ていません。                      |                                            |
| コマンドモード    | StackWise Virtual $\exists \mathcal{V} \mathcal{I}$ | ィギュレーション(config-stackwise-v | rirtual)                                   |
| コマンド履歴     | リリース                                                | 変更内容                        |                                            |
|            | Cisco IOS XE Everest<br>16.6.1                      | このコマンドが導入されました。             |                                            |
|            |                                                     |                             |                                            |

使用上のガイドライン このコマンドはオプションです。ドメインIDを設定する前に、stackwise-virtual コマンドを使 用して StackWise Virtual を有効にする必要があります。

#### 例

次に、Cisco StackWise Virtual を有効にして、ドメイン ID を設定する例を示します。

```
デバイス(config)# stackwise-virtual
デバイス(config-stackwise-virtual)#domain 2
```

### dual-active detection pagp

PAgP デュアルアクティブ検出を有効にするには、StackWise Virtual コンフィギュレーション モードで dual-active detection pagp コマンドを使用します。PAgP デュアル アクティブ検出を ディセーブルにするには、このコマンドの no 形式を使用します。

#### dual-active detection pagp no dual-active detection pagp

| 構文の説明      | dual-active detection pag                                                   | gp                                                                                         | pagp デュアルアクティブ検出<br>を有効にします。       |
|------------|-----------------------------------------------------------------------------|--------------------------------------------------------------------------------------------|------------------------------------|
| コマンド デフォルト | イネーブル                                                                       |                                                                                            |                                    |
| コマンドモード    | StackWise Virtual $\exists \mathcal{V} \mathcal{I}$                         | ィギュレーション(config-stackwise-v                                                                | irtual)                            |
| コマンド履歴     | リリース                                                                        | 変更内容                                                                                       |                                    |
|            | Cisco IOS XE Everest<br>16.6.1                                              | このコマンドが導入されました。                                                                            |                                    |
|            | 例:                                                                          |                                                                                            |                                    |
|            | 次に、channel-group で F<br>示します。                                               | AgP デュアル アクティブ検出の信頼                                                                        | モードを有効にする例を                        |
|            | デバイス(config)# <b>stackv</b><br>デバイス(config-stackwis<br>デバイス(config-stackwis | wise-virtual<br>se-virtual)#dual-active detection p<br>se-virtual)#dual-active detection p | oagp<br>oagp trust channel-group 1 |

### hw-module beacon switch

Field Replaceable Unit (FRU) のブルービーコン LED を制御するには、特権 EXEC モードで hw-module beacon switch コマンドを使用します。

hw-module beacon switch {switch-number | active | standby}
{RP {active | standby } | fan-tray | power-supply power-supply slot number | slot slot number }
{off | on | status }

構文の説明

| switch-number                                   | アクセスするスイッチ。有効値は1と2です。                                             |
|-------------------------------------------------|-------------------------------------------------------------------|
| active                                          | スイッチのアクティブインスタンスを選択します。                                           |
| standby                                         | スイッチのスタンバイインスタンスを選択します。                                           |
| RP                                              | 選択したスイッチのルートプロセッサを選択します。                                          |
| fan-tray                                        | 選択したスイッチのファンを選択します。                                               |
| <b>power-supply</b><br>power-supply slot number | 電源のスロット番号を指定します。有効な値は1~4です。                                       |
| slot slot-number                                | スロット番号を指定します。有効な値は1~4です。                                          |
| off                                             | 選択したスイッチのルートプロセッサとスロットのビーコン LED<br>をオフにし、ファンと電源をオフにします。           |
| on                                              | 選択したスイッチのルートプロセッサとスロットのビーコン LED<br>をオンにし、ファンと電源をオフにします。           |
| status                                          | 選択したスイッチのルートプロセッサ、ファントレイ、電源スロッ<br>ト、およびスロットのビーコン LED ステータスを表示します。 |
| -                                               |                                                                   |

\_\_\_\_\_\_ コマンドモード 特権 EXEC (#)

| コマンド履歴 | リリース                        | 変更内容            |
|--------|-----------------------------|-----------------|
|        | Cisco IOS XE Fuji<br>16.9.1 | このコマンドが導入されました。 |

### hw-module switch slot

スロットで使用可能なラインカードやスーパバイザなどのコンポーネントを制御するには、グ ローバル コンフィギュレーション モードで hw-module switch slot コマンドを使用します。

hw-module switch switch-number slot slot-number { logging onboard [ counter | environment | message | poe | temperature | voltage ] | shutdown }

構文の説明

switch-number アクセスするスイッチ。有効値は1と2です。

| slotslot-number | アクセスするスロット番号を指定します。有効な値は1~4です。 |
|-----------------|--------------------------------|
|                 | •1:ラインカードスロット1                 |
|                 | ・2:スーパバイザスロット0                 |
|                 | •3:スーパバイザスロット1                 |
|                 | •4: ラインカードスロット4                |
|                 |                                |
| logging onboard | オンボードロギングを有効にします。              |
| counter         | (任意)オンボードカウンタロギングを設定します。       |
| environment     | (任意) オンボード環境ロギングを設定します。        |
| message         | (任意)オンボード メッセージ ロギングを設定します。    |

| message     | (任息)オンホードメソビーシュインクを設定しより。               |
|-------------|-----------------------------------------|
| poe         | (任意)オンボード PoE ロギングを設定します。               |
| temperature | (任意) オンボード温度ロギングを設定します。                 |
| voltage     | (任意) オンボード電圧ロギングを設定します。                 |
| shutdown    | Field Replaceable Unit(FRU)をシャットダウンします。 |

#### **コマンドデフォルト** なし

コマンド モード

コマンド履歴

グローバル コンフィギュレーション (config)

| リリース                        | 変更内容            |
|-----------------------------|-----------------|
| Cisco IOS XE Fuji<br>16.9.1 | このコマンドが導入されました。 |

例

次に、スイッチ1スロット1に対してオンボードロギングを有効にする例を示します。

Device# hw-module switch 1 slot 1 logging onboard

次に、スイッチ1スロット1に対してオンボードカウンタロギングを設定する例を示 します。

Device# hw-module switch 1 slot 1 logging onboard counter

次に、スイッチ1スロット1に対してオンボード環境ロギングを設定する例を示しま す。

Device# hw-module switch 1 slot 1 logging onboard environment

次に、スイッチ1スロット1に対してオンボードメッセージロギングを設定する例を示します。
Device# hw-module switch 1 slot 1 logging onboard message
次に、スイッチ1スロット1に対してオンボード PoE ロギングを設定する例を示します。
Device# hw-module switch 1 slot 1 logging onboard poe
次に、スイッチ1スロット1に対してオンボード温度ロギングを設定する例を示します。
Device# hw-module switch 1 slot 1 logging onboard temperature
次に、スイッチ1スロット1に対してオンボード電圧ロギングを設定する例を示します。
Device# hw-module switch 1 slot 1 logging onboard temperature
次に、スイッチ1スロット1に対してオンボード電圧ロギングを設定する例を示します。

```
Device# hw-module switch 1 slot 1 shutdown
```

### hw-module switch usbflash

USB SSD のマウントを解除するには、特権 EXEC モードで hw-module switch *switch-number* usbflash コマンドを使用します。

hw-module switch switch-numberusbflashunmount

| 構文の説明      | switch number               | アクセスするスイッチ。有効値は1と2です。 |
|------------|-----------------------------|-----------------------|
|            | usbflash unmount (          | JSB SSD のマウントを解除します。  |
| コマンド デフォルト | なし                          |                       |
| コマンドモード    | グローバル コンフ                   | ィギュレーション (config)     |
| コマンド履歴     | リリース                        | 変更内容                  |
|            | Cisco IOS XE Fuji<br>16.9.1 | このコマンドが導入されました。       |
|            |                             |                       |

例

次に、スイッチ1から USB SSD のマウントを解除する例を示します。

Device# hw-module switch 1 usbflash unmount

### stackwise-virtual link

インターフェイスを設定済みの StackWise Virtual リンクと関連付けるには、インターフェイス コンフィギュレーションモードで stackwise-virtual link コマンドを使用します。インターフェ イスの関連付けを解除するには、このコマンドの no 形式を使用します。

stackwise-virtual link *link-value* no stackwise-virtual link *link-value* 

| 構文の説明     | stackwise-virtual link |                        | StackWise Virtual リンクに 10<br>G または 40 G インターフェイ<br>スを関連付けます。 |
|-----------|------------------------|------------------------|--------------------------------------------------------------|
|           | link value             |                        | Cisco StackWise Virtual に対し<br>て設定されているドメイン<br>ID。           |
| コマンドデフォルト | ディセーブル                 |                        |                                                              |
| コマンドモード   | インターフェイス コン            | ンフィギュレーション(config-if)。 |                                                              |
| コマンド履歴    | リリース                   | 変更内容                   |                                                              |

Cisco IOS XE Everest

例:

16.6.1

次に、40 ギガビット イーサネット インターフェイスと設定済みの Stackwise Virtual Link (SVL) を関連付ける例を示します。

このコマンドが導入されました。

デバイス(config)# interface FortyGigabitEthernet1/1/1 デバイス(config-if)#stackwise-virtual link 1

#### stackwise-virtual dual-active-detection

インターフェイスをデュアルアクティブ検出リンクとして設定するには、インターフェイスコ ンフィギュレーションモードで stackwise-virtual dual-active-detection コマンドを使用します。 インターフェイスの関連付けを解除するには、このコマンドの no 形式を使用します。

stackwise-virtual dual-active-detection

#### no stackwise-virtual dual-active-detection

| 構文の説明     | stackwise-virtual dual-active-detection | 指定された 10 G または 40 G<br>インターフェイスの Cisco<br>StackWise Virtual デュアル ア<br>クティブ検出を有効にしま<br>す。 |
|-----------|-----------------------------------------|------------------------------------------------------------------------------------------|
| コマンドデフォルト | ディセーブル                                  |                                                                                          |

コマンドモード インターフェイス コンフィギュレーション (config-if)

| コマンド履歴 | リリース                           | 変更内容            |
|--------|--------------------------------|-----------------|
|        | Cisco IOS XE Everest<br>16.6.1 | このコマンドが導入されました。 |

#### 例:

次に、10 ギガビット イーサネット インターフェイスをデュアル アクティブ検出リン クとして設定する例を示します。

デバイス(config)# interface TenGigabitEthernet1/0/2 デバイス(config-if)#stackwise-virtual dual-active-detection

### show hw-module switch subslot

システムおよびシャーシのロケーション情報でサポートされているすべてのモジュールの情報 を表示するには、特権 EXEC モードで show hw-module switch switch-number subslot コマンド を使用します。この機能をディセーブルにするには、このコマンドの no 形式を使用します。

show hw-module switch switch-number subslot
{slot/subslot| all { attribute | entity | oir | sensors [ limits ] | subblock | tech-support } }

**noshow hw-module switch** *switch-number* **subslot** {*slot/subslot* | **all** { **attribute** | **entity** | **oir** | **sensors** [ **limits** ] | **subblock** | **tech-support** } }

| 構文の説明 | switch number        | アクセスするスイッチを指定します。有効な値は1<br>と2です。 |
|-------|----------------------|----------------------------------|
|       | subslot slot/subslot | モジュールのスロットまたはサブスロット番号を指<br>定します。 |
|       |                      | slot の有効な値は1~4です。                |
|       |                      | subslot の有効な値は0です。               |

I

|                | all                                                            | サブスロットレベルのサポートされているすべての<br>モジュールを選択します。 |
|----------------|----------------------------------------------------------------|-----------------------------------------|
|                | attribute                                                      | モジュールの属性情報を表示します。                       |
|                | entity                                                         | エンティティ MIB の詳細を表示します。                   |
|                |                                                                | (注) 実稼働での使用を目的としたものではあり<br>ません。         |
|                | oir                                                            | 活性挿抜(OIR)のサマリーを表示します。                   |
|                | sensors                                                        | 環境センサーのサマリーを表示します。                      |
|                | limits                                                         | センサーの制限を表示します。                          |
|                | subblock                                                       | サブブロックの詳細を表示します。                        |
|                |                                                                | (注) 実稼働での使用を目的としたものではあり<br>ません。         |
|                | tech-support                                                   | テクニカルサポートに使用するサブスロット情報を<br>表示します。       |
| <br>コマンド デフォルト | - なし                                                           |                                         |
| コマンドモード        | - 特権 EXEC(#)                                                   |                                         |
| コマンド履歴         |                                                                |                                         |
|                | Cisco IOS XE Fuji 16.9.1 このコマ                                  | ンドが導入されました。                             |
| 例              | -<br>次に、スイッチ1のサブスロットレベルのすべてのモジュールについて、モジュ<br>の属性情報を取得する例を示します。 |                                         |
|                | Device# show hw-module switch 1                                | subslot all attribute                   |
|                | 次に、スイッチ 1 のサブスロット<br>の OIR 情報を取得する例を示しま                        | レベルのすべてのモジュールについて、モジュール<br>ミす。          |
|                | Device# show hw-module switch 1                                | subslot all oir                         |
|                | 次に、スイッチ1のサブスロット1<br>のサマリーを取得する例を示しま                            | レベルのすべてのモジュールについて、環境センサー<br>す。          |
|                | Device# show hw-module switch 1                                | subslot all sensors                     |

次に、スイッチ1のサブスロットレベルのすべてのモジュールについて、センサーの 制限の情報を取得する例を示します。

Device# show hw-module switch 1 subslot all sensors limit

次に、スイッチ1のサブスロットレベルのすべてのモジュールについて、テクニカル サポートに使用するサブスロット情報を取得する例を示します。

Device# show hw-module switch 1 subslot all tech-support

#### show logging onboard switch

スイッチのオンボード障害ロギング(OBFL) 情報を表示するには、特権 EXEC モードで show logging onboard switch コマンドを使用します。

show logging onboard switch {switch-number | active | standby} {RP {standby | active} | slot {1 | 4 | F0 | F1 | R0 | R1}} {{clilog | counter | environment | message | poe | temperature | uptimevo | voltage}[continuous | detail | summary][start hh:mm:ss day month year][end hh:mm:ss day month year]} | state | status}

| 構文の説明 | switch-number | OBFL 情報を表示するスイッチ。                                                                                                    |
|-------|---------------|----------------------------------------------------------------------------------------------------|
|       | active        | アクティブスイッチに関する OBFL 情報を表示します。                                                                                           |
|       | standby       | スタンバイスイッチに関する OBFL 情報を表示します。                                                                                           |
|       | RP            | ルートプロセッサ (RP) を指定します。                                                                                                  |
|       | slot          | スロット情報を指定します。                                                                                                    |
|       | clilog        | スタンドアロンスイッチまたは指定したスタックメンバ<br>で入力された OBFL コマンドを表示します。                                                                   |
|       | counter       | スタンドアロンスイッチまたは指定したスタックメンバ<br>のカウンタを表示します。                                                                              |
|       | environment   | スタンドアロン スイッチまたは指定したスタック メンバ<br>の固有デバイス識別子(UDI)情報を表示します。接続中<br>のすべての FRU デバイスの製品 ID(PID)、バージョン<br>ID(VID)、シリアル番号も表示します。 |
|       | message       | スタンドアロン スイッチまたは指定したスタック メンバ<br>によって生成されたハードウェア関連のシステムメッセー<br>ジを表示します。                                                  |

I

| poe                           | スタンドアロンスイッチまたは指定したスタックメンバ<br>の Power over Ethernet (PoE) ポートの消費電力を表示し<br>ます。                                                                                                    |
|-------------------------------|----------------------------------------------------------------------------------------------------|
| state                         | スタンドアロンスイッチまたは指定したスタックメンバ<br>の状態を表示します。                                                                                                    |
| status                        | スタンドアロンスイッチまたは指定したスタックメンバ<br>のステータスを表示します。                                                                                                    |
| temperature                   | スタンドアロン スイッチまたは指定したスタック メンバ<br>の温度を表示します。                                                                                                    |
| uptime                        | スタンドアロンスイッチまたは指定したスタックメンバ<br>の起動時刻、スタンドアロンスイッチまたは指定したス<br>タックメンバの再起動の理由、およびスタンドアロンス<br>イッチまたは指定したスタックメンバの最後の再起動か<br>らの稼働時間を表示します。                                                                                                    |
| voltage                       | スタンドアロン スイッチまたは指定したスイッチ スタッ<br>ク メンバのシステム電圧を表示します。                                                                                                    |
| continuous                    | (任意) 連続ファイルのデータを表示します。                                                                                                    |
| detail                        | (任意)連続データおよびサマリー データの両方を表示<br>します。                                                                                                    |
| summary                       | (任意)サマリー ファイルのデータを表示します。                                                                                                    |
| start hh:mm:ss day month year | <ul> <li>(任意)指定した日時からのデータを表示します。24時間表記の2桁の数値で時刻を入力します。13:32:45のように、必ずコロン(:)を使用してください。dayの範囲は1~31です。monthは大文字または小文字で入力します。Januaryまたは august など、月の名前をすべて入力することも、jan または Aug のように月の名前の最初の3文字を入力することもできます。year は、2008のように4桁の数字で入力します。範囲は 1970~2099です。</li> </ul>             |
| end hh:mm:ss day month year   | <ul> <li>(任意)指定した日時までのデータを表示します。24時間表記の2桁の数値で時刻を入力します。13:32:45のように、必ずコロン(:)を使用してください。dayの範囲は1~31です。monthは大文字または小文字で入力します。</li> <li>January または august など、月の名前をすべて入力することも、jan または Aug のように月の名前の最初の3文字を入力することもできます。year は、2008のように4桁の数字で入力します。範囲は 1970~2099 です。</li> </ul> |

特権 EXEC (#) コマンドモード コマンド履歴 リリース 変更内容 Cisco IOS XE Fuji このコマンドが導入されました。 16.9.1 使用上のガイドライン OBFL がイネーブルの場合、スイッチはすべてのデータが格納される連続ファイルに OBFL データを記録します。連続ファイルは循環式です。連続ファイルがいっぱいになると、スイッ チはサマリー ファイル (別名、履歴ファイル) にデータをまとめます。サマリー ファイルを 作成すると、連続ファイルのスペースが解放されるので、スイッチは新しいデータを書き込め ます。 特定の時間内にだけ収集されたデータを表示するには、start キーワードと end キーワードを 使用します。 例 次に、show logging onboard switch 1 RP active message コマンドの出力例を示します。 Device# show logging onboard switch 1 RP active message ERROR MESSAGE SUMMARY INFORMATION MM/DD/YYYY HH:MM:SS Facility-Sev-Name | Count | Persistence Flag \_\_\_\_\_ 07/06/2018 00:45:23 %IOSXE-2-DIAGNOSTICS FAILED : >254 LAST Diagnostics Thermal failed 07/06/2018 00:19:57 %IOSXE-2-DIAGNOSTICS\_PASSED : >254 LAST Diagnostics Fantray passed 07/07/2018 11:36:10 %IOSXE-2-TRANSCEIVER INSERTED : >254 LAST Transceiver module inserted in TenGigabitEthernet1/2/0/5 05/03/2018 05:49:57 %IOSXE-2-TRANSCEIVER REMOVED : 82 : LAST : Transceiver module removed from TenGigabitEthernet1/2/0/7 07/07/2018 08:20:36 %IOSXE-2-SPA REMOVED : >254 LAST SPA removed from subslot 14/0 >254 LAST SPA inserted in subslot 11/0 07/06/2018 01:50:33 %IOSXE-2-SPA INSERTED : 次に、show logging onboard switch 1 slot 4 status コマンドの出力例を示します。 Device# show logging onboard switch 1 slot 4 status

> \_\_\_\_\_ OBFL Application Status \_\_\_\_\_ Application Uptime: Path: /obfl0/ Cli enable status: enabled Application Message: Path: /obfl0/ Cli enable status: enabled Application Voltage: Path: /obfl0/ Cli enable status: enabled Application Temperature: Path: /obfl0/ Cli enable status: enabled Application POE: Path: /obfl0/ Cli enable status: enabled

```
Application Environment:

Path: /obfl0/

Cli enable status: enabled

Application Counter:

Path: /obfl0/

Cli enable status: enabled

Application Clilog:

Path: /obfl0/

Cli enable status: enabled
```

次に、show logging onboard switch 1 slot 4 state コマンドの出力例を示します。

Device# show logging onboard switch 1 slot 4 state

GREEN

#### 関連コマンド

| コマンド                      | 説明                             |
|---------------------------|--------------------------------|
| clear logging onboard     | フラッシュメモリから OBFL データを削除し<br>ます。 |
| hw-module logging onboard | OBFL をイネーブルにします。               |

## show stackwise-virtual

Cisco StackWise Virtual の設定情報を表示するには、show stackwise-virtual コマンドを使用します。

show stackwise-virtual { [switch [switch number <1-2>] {link | bandwidth | neighbors |
dual-active-detection} }

| 構文の説明 | switch number         | (任意)スタック内の特定の<br>スイッチの情報を表示しま<br>す。             |
|-------|-----------------------|-------------------------------------------------|
|       | link                  | Stackwise Virtual リンク情報を<br>表示します。              |
|       | bandwidth             | Stackwise Virtual の帯域幅の可<br>用性を表示します。           |
|       | neighbors             | Stackwise Virtual のネイバーを<br>表示します。              |
|       | dual-active-detection | Stackwise Virtual のデュアルア<br>クティブ検出情報を表示しま<br>す。 |

#### **コマンドデフォルト** なし 特権 EXEC (#) コマンドモード コマンド履歴 リリース 変更内容 Cisco IOS XE Everest このコマンドが導入されました。 16.6.1 例: 次に、show stackwise-virtual コマンドの出力例を示します。 デバイス# show stackwise-virtual Stackwise Virtual: <Enabled/Disabled> Domain Number: <Domain Number> Switch Stackwise Virtual Link Ports \_\_\_\_\_ \_ \_\_\_\_ 1 1 Tengigabitethernet1/0/4 2 Tengigabitethernet1/0/5 2 1 Tengigabitethernet2/0/4 2 Tengigabitethernet2/0/5 次に、show stackwise-virtual link コマンドの出力例を示します。 デバイス# show stackwise-virtual link Stackwise Virtual Link (SVL) Information: \_\_\_\_\_ Flags: \_\_\_\_ Link Status \_\_\_\_\_ U-Up D-Down Protocol Status \_\_\_\_\_ S-Suspended P-Pending E-Error T-Timeout R-Ready \_\_\_\_\_ Switch SVL Ports Link-Status Protocol-Status ---- ---\_\_\_\_ \_\_\_\_\_ \_\_\_\_\_ FortyGigabitEthernet1/1/1 1 IJ R 1 1 FortyGigabitEthernet2/1/1 2 U R 次に、show stackwise-virtual bandwidth コマンドの出力例を示します。 デバイス# show stackwise-virtual bandwidth Switch Bandwidth 1 160 2 160 次に、show stackwise-virtual neighbors コマンドの出力例を示します。 $\vec{\tau}$ $\vec{\tau}$ Switch Number Local Interface Remote Interface

1 Tengigabitethernet1/0/1 Tengigabitethernet2/0/1 Tengigabitethernet1/0/2 Tengigabitethernet2/0/2 Tengigabitethernet2/0/1 Tengigabitethernet1/0/1 2 Tengigabitethernet2/0/2 Tengigabitethernet2/0/2 次に、show stackwise-virtual dual-active-detection コマンドの出力例を示します。  $\ddot{r}$  $\vec{r}$  $\vec{r}$ Stackwise Virtual Dual-Active-Detection (DAD) Configuration: Switch Number Dual-Active-Detection Interface 1 Tengigabitethernet1/0/10 Tengigabitethernet1/0/11 2 Tengigabitethernet2/0/12 Tengigabitethernet2/0/13

Stackwise Virtual Dual-Active-Detection (DAD) Configuration After Reboot: Switch Number Dual-Active-Detection Interface

| 1 | Tengigabitethernet1/0/10 |
|---|--------------------------|
|   | Tengigabitethernet1/0/11 |
| 2 | Tengigabitethernet2/0/12 |
|   | Tengigabitethernet2/0/13 |